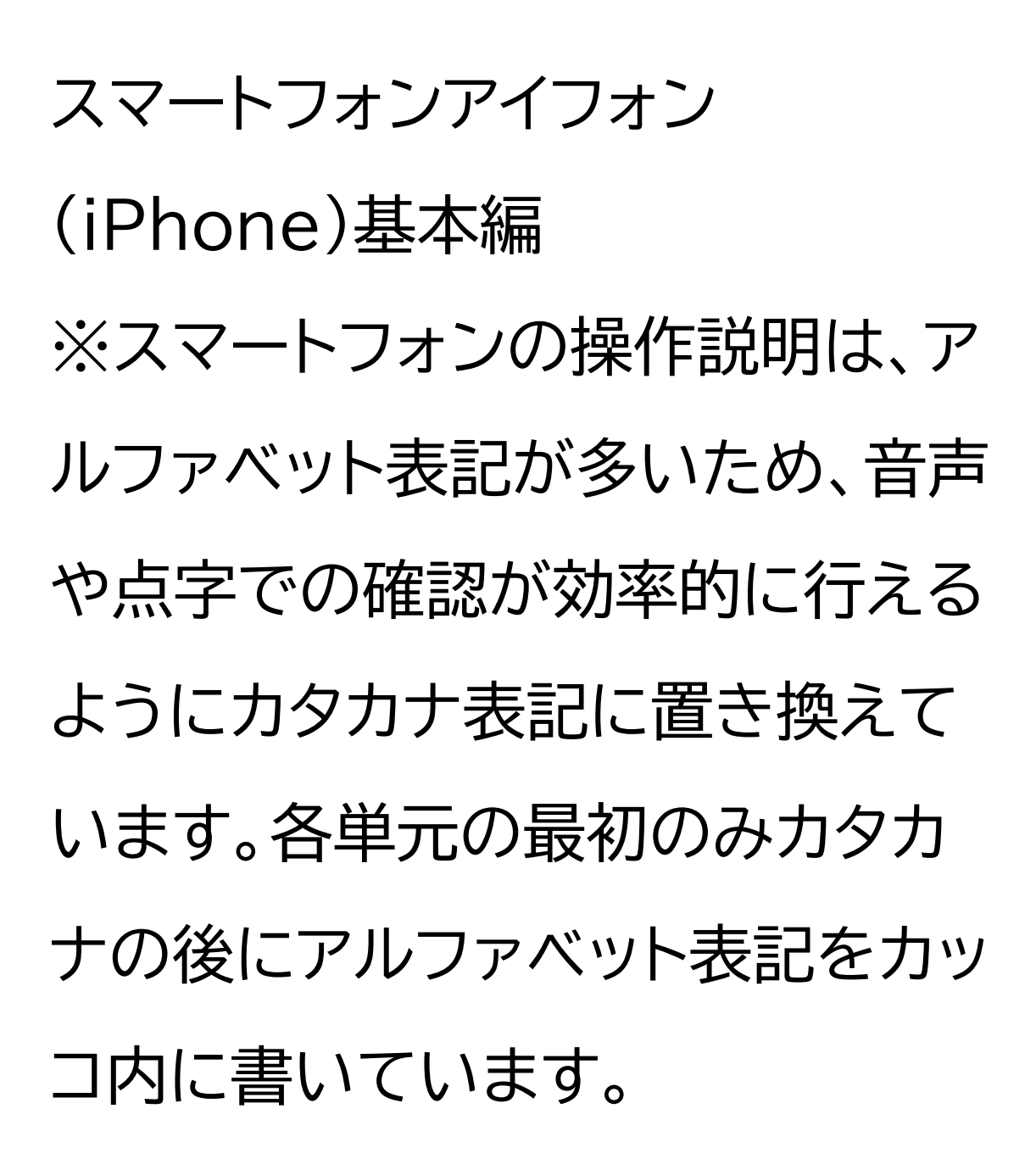

ズーム(Zoom)を使ってみよう

目次 1ズームの使い方 1-A オンライン会議とは 1-B ズームの基本事項 1-C ズームアプリのインストール 1-D ミーティングの参加方法 1-E ミーティングに参加する前に 1-F おすすめの事前設定 1-G ミーティングに参加してみよ う 1-H ミーティング中の画面レイア ウト

## 1-I ミーティング中の操作方法

1 ズームの使い方 1-A オンライン会議とは オンライン会議とは、インターネット や電話回線を通じて、遠くにいる 人とオンライン上でビデオ通話が できる仕組みのことです。研修や 会議、イベント、オンライン飲み会等 様々な場面で使われています。 1対1で行う小規模な会議から、

500人以上も集まる大規模なイベ ント等、様々な用途に使われていま す。

主なオンライン会議システムとして は、ズーム、スカイプ(Skype)、マ イクロソフトチームズ(Microsoft Teams)、ウェブエックス (Webex)等があります。

今回の講座ではズームを使って、 実際の参加方法等をご説明いたし ます。

1-B ズームの基本事項 ズームとはオンライン会議システム のひとつです。パソコンでも使用で きますが、アイフォンには元々カメ ラ・マイク・スピーカーがついてい るため、無料アプリをインストール すればすぐに使うことができます。 アメリカで作られたアプリのため、 初めは聞きなれない言葉が出てく るかもしれませんが、少しずつ慣れ ていきましょう。

ズームで使用される用語の一例を

## あげます。

ミーティングとはオンライン会議の ことです。

ホスト、共同ホストは会議の主催者、 共同主催者のことです。 ミュートとは自分のマイクの音を消 すことです。 オーディオに接続するとは会議の 音声に接続することです。接続する と会議の音声が聞こえるようにな

ります。

1-C ズームアプリのインストール ズームアプリのインストール方法で す。 ①アップストア(App Store)をダ ブルタップします。 ②「検索」をダブルタップします。 ③「ゲーム、アップ(App)、ストー リーなど」をダブルタップします。 ④検索文字の入力箇所に「ズーム」 と入力し、検索をダブルタップしま す。

⑤アプリをインストールするかどう

かの画面が表示されますので、「入 手」をダブルタップします。 インストールが始まります。

1-D ミーティングの参加方法 ミーティングに参加する方法は3つ あります。 ①招待メールのユーアールエル (URL)からアクセスする方法 ②アプリを開いてミーティングアイ ディー(ID)とパスワードを入力し て参加する方法

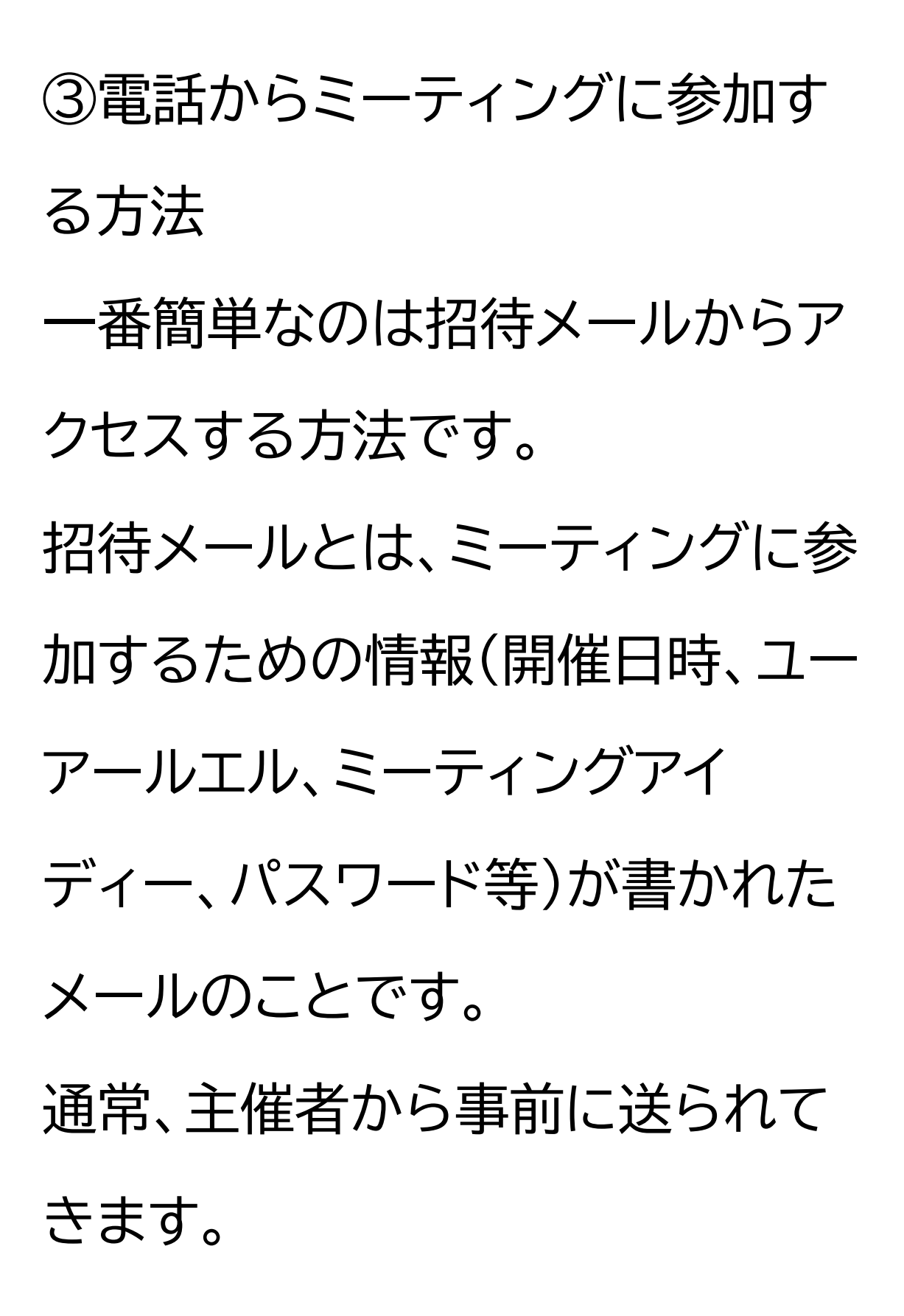

1-E ミーティングに参加する前に ミーティングの前に設定の確認を しておきましょう。一度設定をして おくと、次回も同じ設定が反映さ れます。 まずはサインインしていない場合に ついてご説明いたします。 ①アプリ起動後、画面の左上の「設 定」をダブルタップします。 ②右スワイプで「ミーティング」を選 択し、ダブルタップします。 設定画面ではいくつかの設定項目

がリスト状に並んでいます。左右の スワイプで項目間を移動し、ダブル タップして変更を行います。 一部項目は、ダブルタップするとさ らに選択項目が出てきます。

次に、サインインしている場合につ いてご説明いたします。 ①アプリ起動後、画面の右下の「詳 細」をダブルタップします。 ②右スワイプで「ミーティング」を選 択し、ダブルタップします。

1-F おすすめの事前設定 ミーティング設定画面についてご 説明いたします。 ①「オーディオを自動で接続」を「ワ イファイ(WiFi)または携帯のデー ターにすることによって会議に参加 した際に出るオーディオ接続に関 する確認画面が出ず、自動的に音 声でやりとりができるようになり ます。

サインインしていない場合は、右

スワイプで「オーディオを自動で接 続」を選択しダブルタップします。 その後、右スワイプで「ワイファイま たは携帯のデータ」を選択しダブル タップします。 ②自分のマイクを常にミュート 入室時に自分のマイクが自動的に オフになります。入室後にオンオフ は切り替え可能です。 入室直後に意図しない音声がミー ティングに流れるのを防ぐことが できます。

設定方法は、右スワイプで「自分の マイクを常にミュート」を選択しダ ブルタップしてオンオフを切り替え ます。 ③自分のビデオを常にオフ 入室時に自分のビデオが自動的に オフになります。入室後にオンオフ は切り替え可能です。 入室直後に意図しない映像がミー ティングに流れるのを防ぐことが できます。

設定方法は、右スワイプで「自分の

ビデオを常にオフ」を選択し、ダブ ルタップしてオンオフを切り替えま す。 ④ビデオプレビューを表示 入室する前に自分がカメラにどの ように映っているかを確認するこ とができます。 初期の設定ではオンになっていま すが、前述の自動接続をオン、ビデ オプレビューをオフにすることで招 待メールからの入室が簡単になり ます。

## 慣れるまではオフにしておくとい いでしょう。 設定方法は、右スワイプで「常にビ デオプレビューを表示」を選択し、 ダブルタップしてオンオフを切り替 えます。 会議中、ボイスオーバー (VoiceOver)での音声が煩わし い場合はオフにするとよいでしょ う。

1-G ミーティングに参加してみよ う 招待メールからミーティングに参 加してみましょう。

①メールを開き、「ミーティング ユーアールエル」をダブルタップし ます。ここで事前設定をしていない 場合、アドレスをダブルタップ後、 ビデオプレビューの確認が出ます。 右スワイプでビデオあり(もしくは なし)で参加するを選び、ダブル タップして参加します。 ②ホストがミーティングの参加を許 可するのを待ちます。

この画面が出ない場合もあります。 ③ホストが許可すると、ミーティン グに参加することができます。 事前設定をしていない場合、ホスト の参加許可後にオーディオ接続に ついての選択が入ります。 右スワイプでワイファイまたは携帯 のデータを選び、ダブルタップで決 定します。 1-H ミーティング中の画面レイア

ウト

ミーティング中の画面レイアウトに ついて説明します。 画面の上部には5種類のボタンが あります。右スワイプで確認すると、 左上から ①ミーティング予定画面へ戻るボ タン ②スピーカーフォンの切替ボタン ③カメラの切替ボタン(ビデオがオ フの場合は切り替えボタンは表示 されません)

④ミーティングの詳細情報を表示

するボタン ⑤退出ボタン があります。 画面中央付近は参加者のビデオが 映ります。

画面の下部には11種類のボタンが あります。 初期状態で画面下部に見えるのは、 左から順に ①オーディオをミュート/ミュートの

解除ボタン

②ビデオの停止/開始ボタン ③参加者ボタン ④チャットボタン ⑤リアクションボタン があります。 さらに右側には、 ⑥共有ボタン ⑦字幕ボタン ⑧ホワイトボードボタン ⑨ノートボタン (1)アプリボタン ⑪詳細ボタン

## があります。

1-I ミーティング中の操作方法 次に、ミーティング中によく使う操 作方法についてご説明いたします。 ミーティング中は各ボタンは左右 のスワイプで移動します。 マイクがオンになっていても、初期 設定では操作中のボイスオーバー の読み上げ音は他の参加者には聞 こえません。

また、ミーティングに参加中は Siriが使えなくなるので注意しま しょう。 ミーティングをホストが録音する場 合があります。 録音が始まると許可を求めるメッ セージが出るので、右スワイプで進 み、了解をダブルタップします。

①自分のマイクのオン・オフ 画面左下のオーディオのミュートボ タンをダブルタップ、もしくは2本 指で画面のどこかをダブルタップ します。 オーディオミュートをオンにすると、 自分の声が相手に聞こえなくなり、 オフにすると聞こえるようになりま す。 相手の声はオンオフどちらの状態 でも聞こえます。 ミーティング中はミュートがオフに なっていると、独り言や周囲の生 活音も他の参加者に聞こえてしま います。

聞かれたくない場合はミュートする ようにしましょう。 ②ビデオの開始・停止 ビデオの開始・停止のボタンをダブ ルタップすることで、 オンオフを 切替できます。 ビデオを開始すると、ビデオオンに なり、自分の姿が相手の 画面に映 ります。逆に停止すると、ビデオオ フになり、自分の姿は相手から見 えません。 ③手を挙げる

画面右下のリアクションボタンをダ ブルタップし、举手ボタンをダブル タップすることで手を挙げること ができます。 手を挙げると、ホストに手を挙げて いるという通知がいきます。 大勢が参加する研修会で質問をす るときなどに使用します。 手を降ろすときは、手をおろすボタ ンをダブルタップします(手を挙げ ている状態のみ、挙手ボタンの代 わりに出現します)。

手を降ろすまでずっと挙げている 状態になります。 ④バーチャル背景の設定 バーチャル背景は、ビデオに映る背 景を変更できる機能です。ズーム ではカメラとの角度・距離によって は顔だけでなく、その後ろの様子 まで映ってしまいます。バーチャル 背景を使うと、自宅で会議に参加 する際など、背景を気にせず参加 できます。

設定方法は、画面の右下の詳細ボ

タンをダブルタップして、詳細設定 のメニューを開きます。右スワイプ で背景とエフェクトボタン(バー ジョンによってはバーチャル背景 ボタン)まで進み、ダブルタップし ます。背景がいくつか出てくるので、 右スワイプで好きな背景を選んで ダブルタップします。 ⑤退室する ミーティングを退出するには、終了 ボタンをダブルタップします。

ミーティングが終わり、ホストが

ミーティングを閉じる場合もありま す。その場合は特別に操作する必 要はありませんので、そのままアプ リを閉じましょう。